## Внимание!

Если вы не уверены в своих способностях в прошивке электронной книги, советуем Вам обратиться в один из наших сервисных центров для выполнения этой операции с помощью наших специалистов. Список авторизованных нами сервисных центров можно посмотреть у нас на сайте <u>http://qumo.ru</u>

Данная инструкция предназначена для проведения процесса перепрошивки электронной книги QUMO Libro Basic.

Начиная с версии QLB-002R устройство поддерживает возможность перепрошивки с помощью внешней SD карты. Инструкция по перепрошивке с помощью SD карты скачивается отдельно из того же раздела, что и эта.

- Убедитесь, что электронная книга заряжена не мене чем на 50% перед проведением операции по перепрошивке. (Если у Вас нет возможности убедиться в 50% заряде устройства, то перед проведением процесса перепрошивки подключите устройство к ЗУ и заряжайте не менее 1 часа)
- 2. Сохраните все свои данные с устройства на жесткий диск компьютера.
- 3. Выключите свою электронную книгу перед началом установки ПО.
- 4. Распакуйте архив с ПО скачанный с сайта.
  - В архиве должны находится две папки:
  - Livesuit (папка с программой для обновления)
  - img (папка с образом ПО)
- 5. Откройте папку «Livesuit» и запустите файл-установщик

«LiveSuitPack105\_english.exe»: (обратите внимание, что установка производится именно в то место, где находится сам установщик) Для более корректной работы переместите установщик в новую папку созданную в корне локального диска с установленной ОС (обычно это диск «С»).

- При установке Win 7 может выдать запрос на подтверждение установки драйверов, подтвердите его. В Win XP придется устанавливать драйвера вручную, процесс установки описан в пунктах 9-11.

6. После окончания установки запустите файл «LiveSuit.exe» и появится интерфейс программы для обновления:

| 🕏 LiveSuit |                           |           |             |   |      |  |
|------------|---------------------------|-----------|-------------|---|------|--|
| 🌖 Sele     | ctimg 💣 SysUpdate         | 🚯 NetSync | 🟹 UserGuide | Å | Exit |  |
| lmage      |                           |           |             |   |      |  |
| Process    |                           |           |             |   |      |  |
|            | Welcome to use LiveSuit ! |           |             |   |      |  |

7. Укажите образ ПО с помощью кнопки «SelectImg»:

| Открыть      |                        |       | ? 🗙     |
|--------------|------------------------|-------|---------|
| Папка: 🗀     | img                    | - 🗢 🔁 | r 🗐     |
| 💼 update.img | 1                      |       |         |
|              |                        |       |         |
|              |                        |       |         |
|              |                        |       |         |
|              |                        |       |         |
| Имя файла:   | update.img             |       | Открыть |
| Tue de Verei | lana an Ellan (8 in a) |       |         |
| тип файлов:  | j Image Files (".img)  | •     |         |

- Возьмите выключенную книгу Libro Basic, зажмите на ней кнопку (кнопка «Назад») и не отпуская этой кнопки подключите кабель microUSB, далее, все также не отпуская кнопки «Назад», нажимайте на кнопку включения около 6-8 раз с интервалом в 0.5 секунды.
- 9. <u>Win 7</u> Если процесс перепрошивки проводится первый раз на этом ПК, то нужно дождаться окончания установки драйверов (этот процесс можно будет наблюдать в трее), далее отключите книгу от ПК и снова повторите процесс подключения описанный в пункте «8». Далее переходите к пункту 12.

- <u>Win XP</u> - Если процесс перепрошивки проводится первый раз на этом ПК, то потребуется установка драйверов (В противном случае переходите сразу к пункту 12 инструкции по перепрошивке).

**<u>ВАЖНО.</u>** Отключите и отсоедините все неиспользуемые в данный момент USB-устройства: флэшки, USB-модемы, USB-гарнитуры или стереосистемы. Большое количество подключенных к ПК USB-устройств может стать причиной того, что компьютер не распознает новое устройство – Ваш планшет. Старайтесь для прошивки устройства использовать USB порты, расположенные на задней панели Вашего ПК.

При описанном в 8 пункте подключении электронной книги у Вас должен будет запуститься «Мастер обновления оборудования», если он не запустился автоматически необходимо вручную открыть «диспетчер устройств». В <u>Win XP</u> для этого на значке «Мой компьютер» (на рабочем столе или в меню пуск) нажмите правой кнопкой мыши и выберите пункт «свойства» - в открывшемся окне выберите вкладку «оборудование» и далее ссылку «диспетчер устройств».Необходимо найти в диспетчере устройств «Неизвестное устройство» и щелкнув по нему правой кнопкой мыши выбрать пункт «Обновить драйверы».

## 10.Далее:

- На <u>Win XP</u> при открытии Мастера обновления оборудования необходимо выбрать пункт «Нет, не в этот раз» - «Установка из указанного места» - «Включить следующее место поиска» - «Обзор»

11. Укажите путь к расположению драйверов к устройству, входящих в комплект прошивки. Они находятся в папке «Livesuit»-«UsbDriver».

Внимание! Важно! Выбирайте драйверы, подходящие именно к вашей версии ОС! Неправильная установка драйверов приведет к невозможности прошивки книги и к возможному ее выходу из строя.

|   | Диспетчер устройств                                                                                                    |                                                                                                    |  |  |  |
|---|----------------------------------------------------------------------------------------------------|----------------------------------------------------------------------------------------------------|--|--|--|
| к | онсоль Действие Вид Справка                                                                                                    |                                                                                                    |  |  |  |
| + | > 📧 🖆 😫 🔃 🛃 🕿 🛃                                                                                                    |                                                                                                    |  |  |  |
|   |                                                                                                    |                                                                                                    |  |  |  |
|   | Мастер обновления оборудования                                                                                                    |                                                                                                    |  |  |  |
|   | Задайте параметры поиска и установки.                                                                                                    |                                                                                                    |  |  |  |
|   | <ul> <li>Выполнить поиск наиболее подходящего драйвера в указа</li> </ul>                                                                                                    | нных местах.                                                                                                    |  |  |  |
|   | Используйте флажки для сужения или расширения области<br>по умолчанию локальные папки и съемные носители. Будет<br>подходящий драйвер.                                                                        | поиска, включающей установлен наиболее                                                                                                    |  |  |  |
|   | 🔽 Поиск на сменных носителях (дискетах, компакт-ди                                                                                                    | Обзор папок 🔹 🤶 🔀                                                                                                    |  |  |  |
|   | 🗹 Включить следующее место поиска:                                                                                                    | Выберите папку, содержащую драйверы для этого                                                                                                    |  |  |  |
|   | F:\xxx\fw\Libro Basic\Livesuit'u\test\UsbDriver 🗸                                                                                                    | оборудования.                                                                                                    |  |  |  |
|   | Не выполнять поиск. Я сам выберу нужный драйвер.<br>Этот переключатель применяется для выбора драйвера ус<br>Windows не может гарантировать, что выбранный вами др<br>подходящим для имеющегося оборудования. | <ul> <li>Image: Basic</li> <li>Image: Basic</li> <li>Imag</li></ul> |  |  |  |
|   | (Назад Да                                                                                                    | History  History  Sync  utable  Utable                                                                                                    |  |  |  |
|   | ОК Отмена Примени                                                                                                    | work                                                                                                    |  |  |  |
| 0 |                                                                                                    | Для просмотра подпапок щелкните по плюсику.<br>ОК Отмена                                                                                                    |  |  |  |

12. После установки драйверов «Livesuit» выдаст 2 всплывающих сообщения которые необходимо будет два раза подтвердить кнопкой «Да»:

| LiveSuit 🛛 🕅                                                                                                    | LiveSuit                                                                                                    |
|----------------------------------------------------------------------------------------------------|----------------------------------------------------------------------------------------------------|
| Tips: Does mandatory format?<br>Forced format will lead to files are missing, please back up important files!<br>Select Yes, enter the format upgrade mode.<br>Select No, enter the normal upgrade mode. | Tips: are you sure to force format?<br>Select Yes, enter the format upgrade mode.<br>Select No, enter the normal upgrade mode.<br>format upgrade may takes some times, please wait<br><u>A</u> <u>He</u> T |

13. Далее начнется сам процесс перепрошивки. За его ходом можно будет следить в статус баре:

| 🕏 LiveSuit |           |            |                |          |               |         |                         |   |      |
|------------|-----------|------------|----------------|----------|---------------|---------|-------------------------|---|------|
| Sele       | ectimg    | ¢.         | SysUpdate      | <b>B</b> | NetSync       |         | UserG <mark>uide</mark> | Å | E×it |
| lmage      | F:\xxxx\f | w\Libro Ba | isic\Базовое П | Ο QUMO Β | asic\img\upda | ite.img |                         |   |      |
| Process    |           |            |                |          | 25%           |         |                         |   |      |
|            | Left 3    | minute 45  | second         |          |               |         |                         |   |      |

14. По окончанию процесса перепрошивки Livesuit выдаст всплывающее сообщение, которое нужно будет подтвердить кнопкой «Да»:

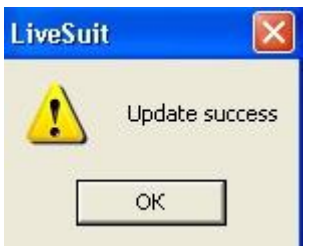

15. Процесс перепрошивки закончен. Вы можете закрыть программу для обновления Livesuit кнопкой «Exit» (иначе она останется просто в свернутом состоянии). Книга автоматически включится. Дождитесь окончательной загрузки и можете начать ей пользоваться.

Компания QUMO ведет постоянную работу над совершенствованием программного обеспечения своих устройств. С каждой новой прошивкой расширяется функционал устройств, увеличивается количество лицензионных приложений, оптимизируется энергопотребление и улучшается стабильность работы.

Мы настоятельно рекомендуем Вам обновлять ПО Ваших устройств.

Информация о выходе прошивок и само ПО находится в открытом доступе на сайте www.qumo.ru